#### TaskCards - von der Anmeldung zur Pinnwand - eine Einführung von D. Steh

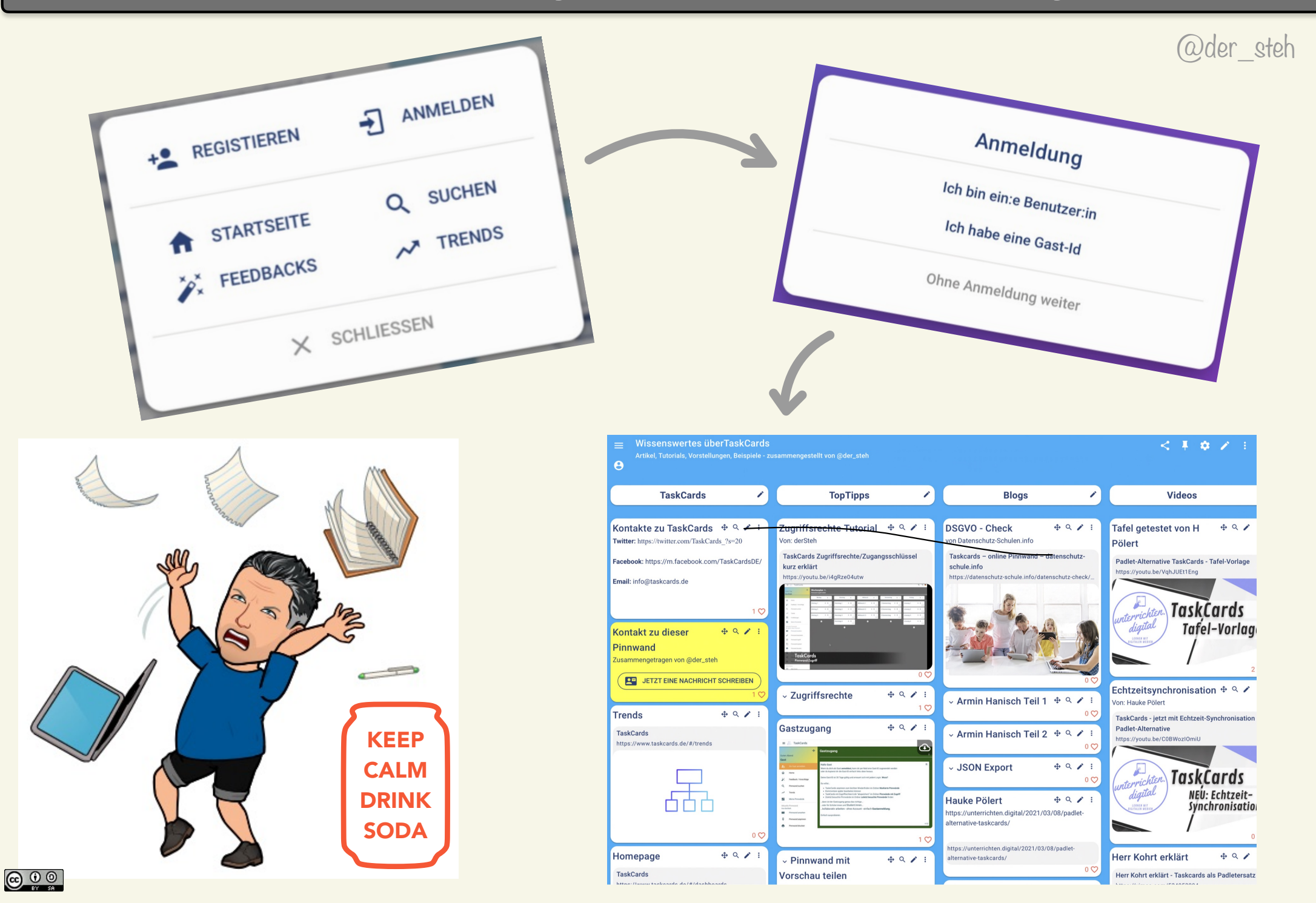

### **Registrierung und Anmeldung**

#### Benutzernamen, Email und Passwort eingeben

| Als Benutzer:In                                                  |                              |
|------------------------------------------------------------------|------------------------------|
| Benutzername                                                     |                              |
| 🗠 Email                                                          | 0 / 50                       |
| Neues Passwort                                                   | 0 / 150                      |
| Wiederholung Passwort                                            | 0 / 50                       |
| Ich habe eine Lizenz                                             | 0 / 50                       |
| Benutzer erstellen                                               |                              |
|                                                                  |                              |
| nklicken, wenn bereits von der<br>egistrierung ein Lizenzschlüss | r bisheriger<br>sel vorlieat |

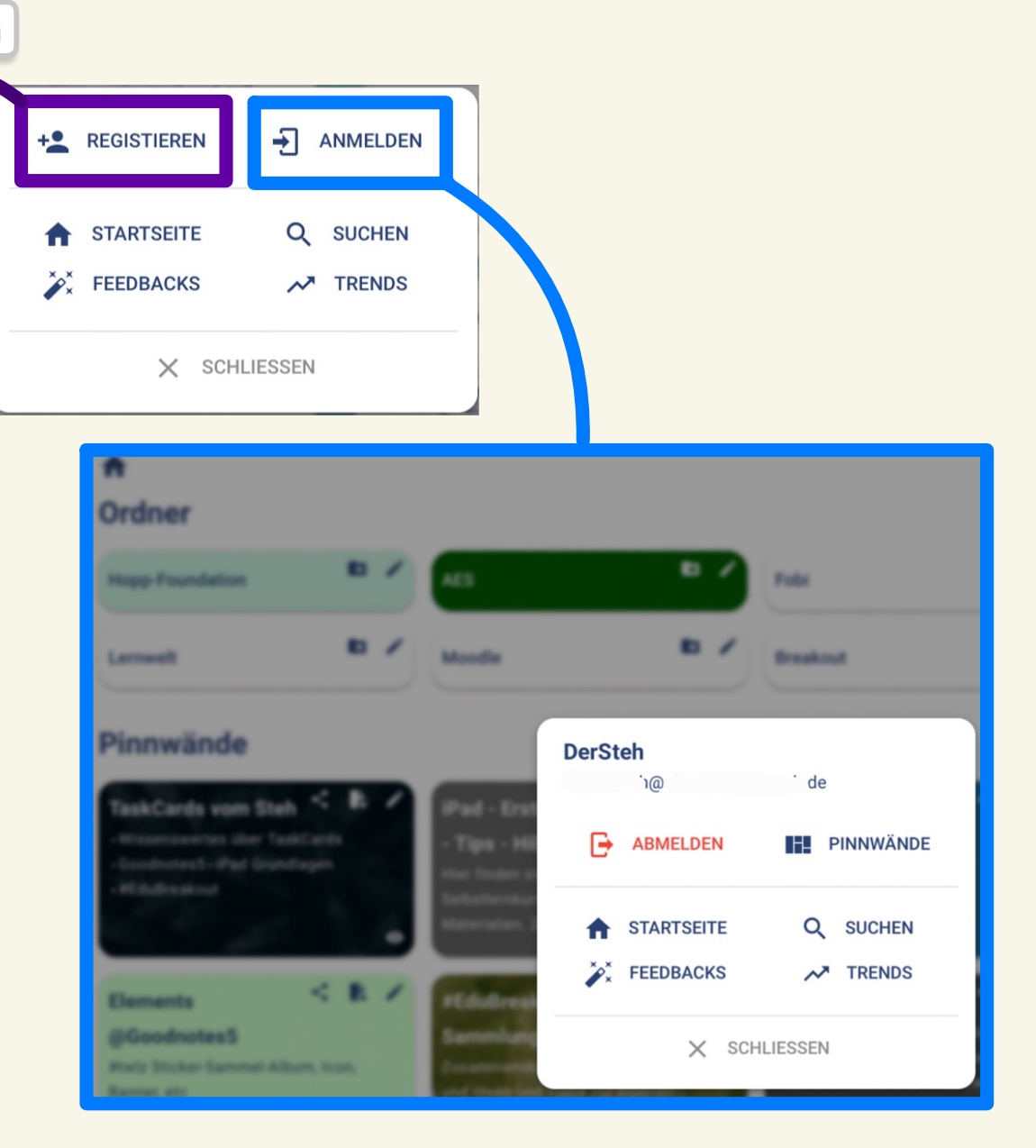

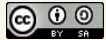

## TaskCards Direktaktionen - Überblick

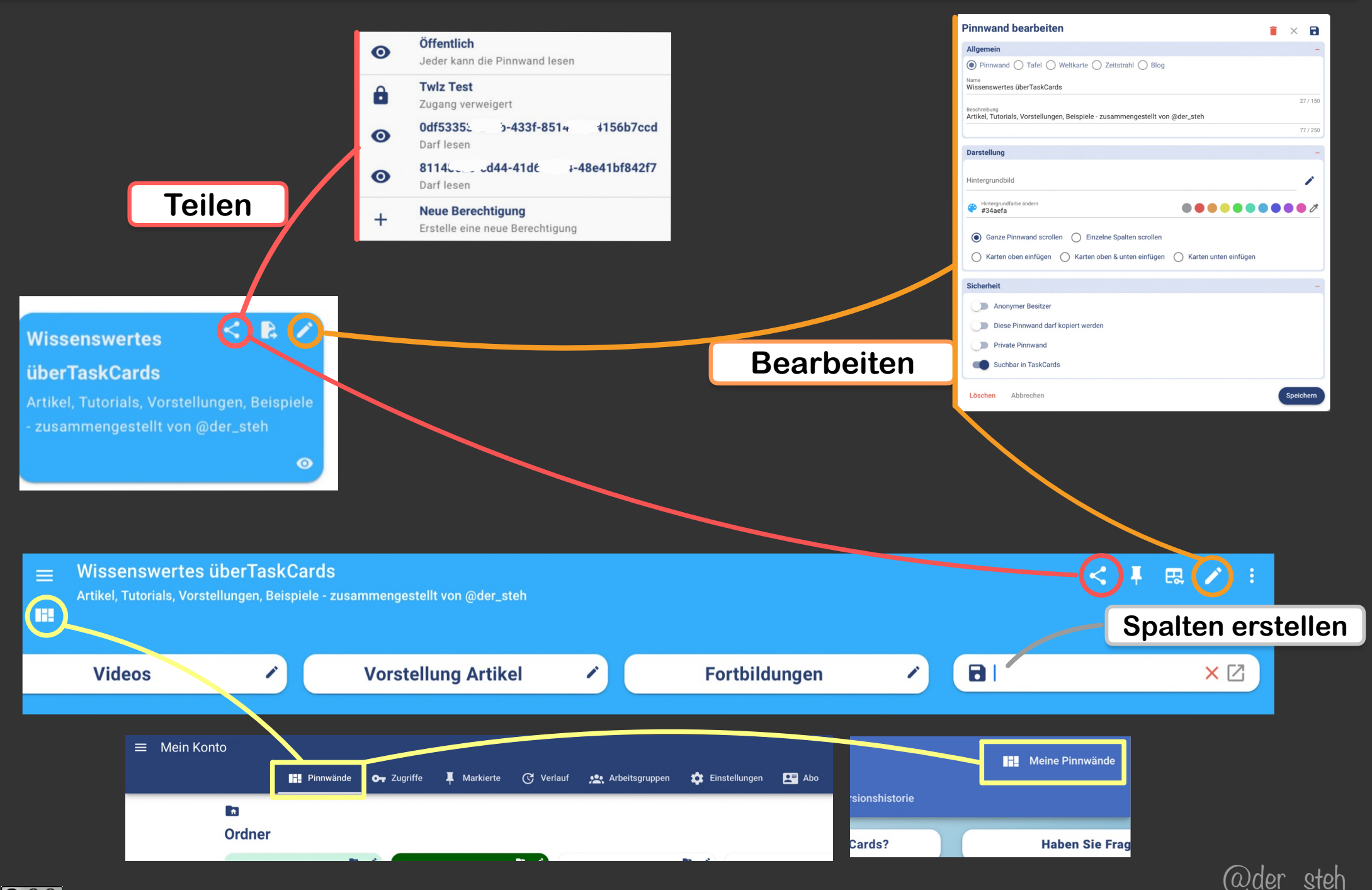

#### **Die Menus**

#### Hamburger-Menu je nach Anmeldung

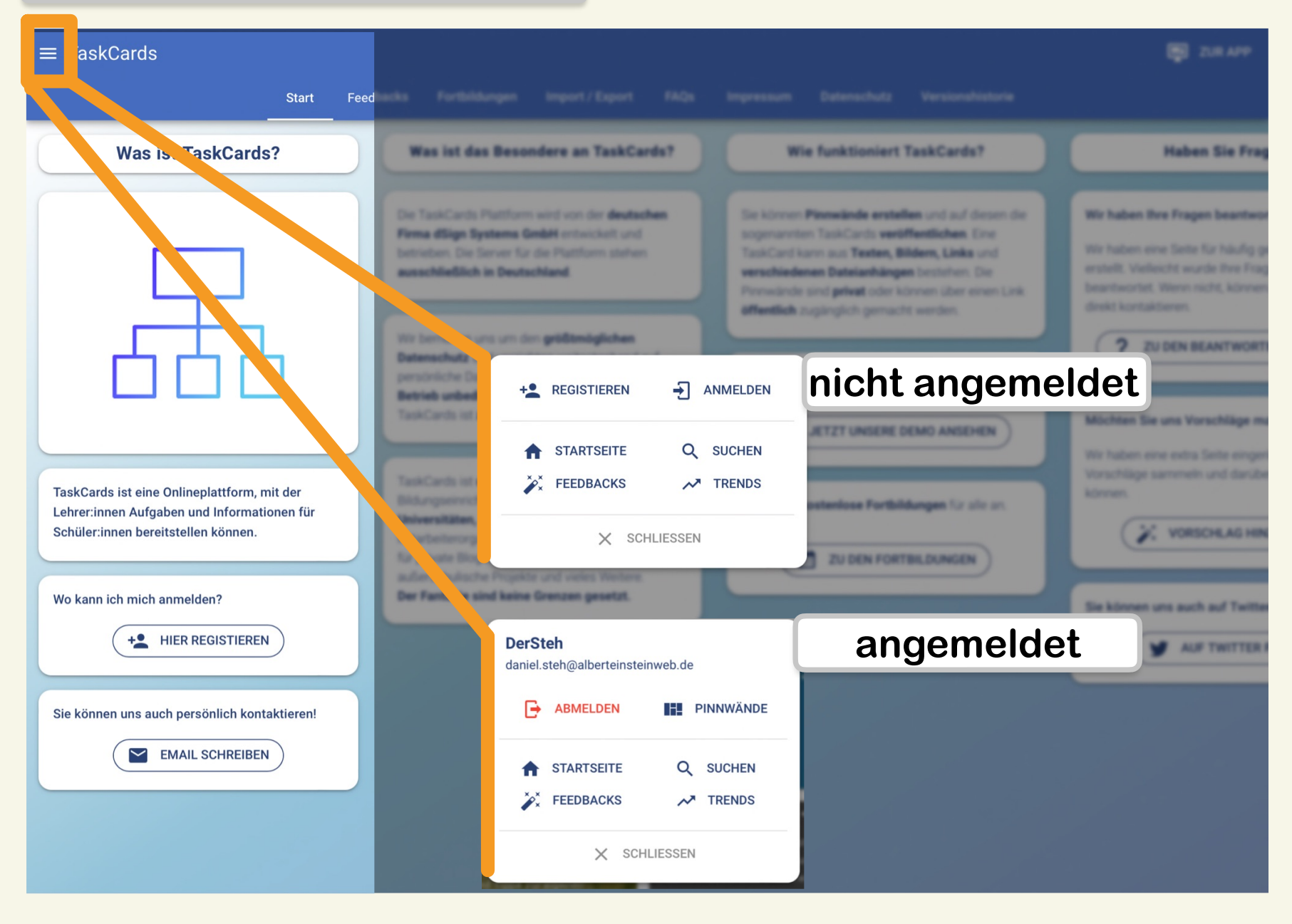

@der steh

#### **Die Menus**

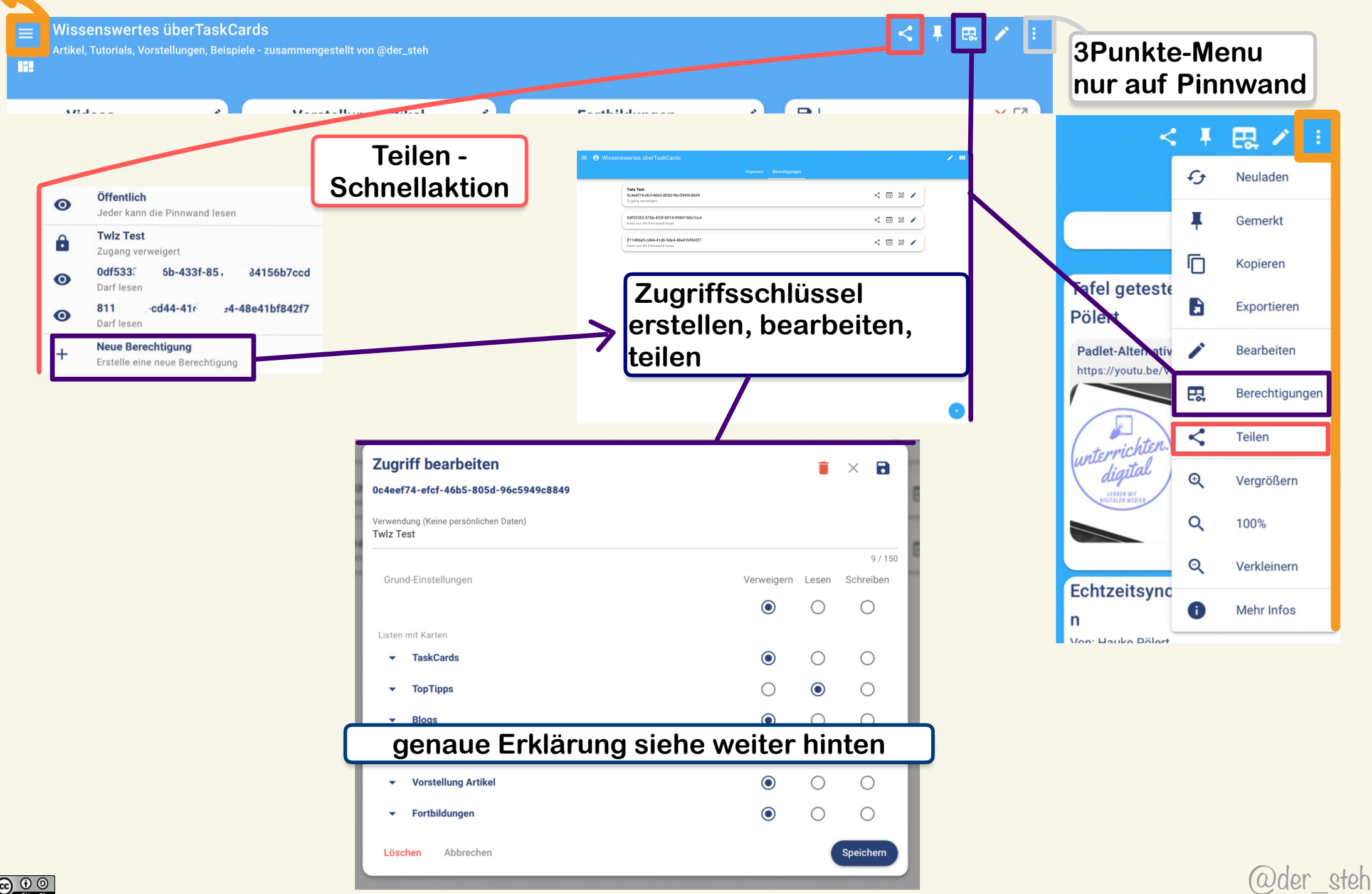

# **Die Menus**

| Wissenswertes überTaskCards<br>Artikel, Tutorials, Vorstellungen, Beispiele - zusammengestellt von @der_steh |                                                                                                    | ≺ ∓ ख़ ∕ ∶  | 3Punkte-Me<br>nur auf Pin                    | enu<br>nwand                                     |
|----------------------------------------------------------------------------------------------------|----------------------------------------------------------------------------------------------------|-------------|----------------------------------------------|--------------------------------------------------|
| Mein Konto                                                                                                   | Verlauf Arbeitsgruppen Finstellungen Abo                                                                                                    |             | < ‡<br>छ                                     | Neuladen                                         |
| Tag 12, mobile.schule,<br>Netzwerke aufbauen mit der "Ku<br>Teilens"                                         | tur des DLS D2<br>Ihr Digitalexperte demonstration berät Sie<br>zu den Themenschwerpunkten: 1.<br>Förderung der Selbstorganisation bei                              |             | Tafel geteste<br>Pölert<br>Padlet-Alternativ | Gemerkt<br>Kopieren<br>Exportieren<br>Bearbeiten |
|                                                                                                    | Pinnwand bearbeiten Allgemein Pinnwand \rightarrow Tafel \rightarrow Weltkarte \rightarrow Zeitstrahl \rightarrow Blog                                              | • × •       | https://yoursite/                            | Berechtigunger                                   |
|                                                                                                    | Name<br>Wissenswertes überTaskCards<br>Beschreibung<br>Artikel, Tutorials, Vorstellungen, Beispiele - zusammengestellt von @der_steh                                | 27 / 150    | unterrichten.<br>digital                     | Vergrößern                                       |
|                                                                                                    | Darstellung<br>Hintergrundbild                                                                                                    | -           | Q<br>Q<br>Echtzoiteune                       | 100%<br>Verkleinern                              |
|                                                                                                    | Hintergrundfarbe ändern     Hintergrundfarbe ändern     Hintergrundfarbe ändern     Ganza Dinpwand scrollen     Ganza Dinpwand scrollen     Ganza Dinpwand scrollen |             | n<br>Von: Hauke Bölert                       | Mehr Infos                                       |
|                                                                                                    | Karten oben einfügen     Karten oben & unten einfügen     Karten unte      Sicherheit                                                                               | en einfügen |                                              |                                                  |
|                                                                                                    | Anonymer Besitzer<br>Diese Pinnwand darf kopiert werden<br>Private Pinnwand<br>Suchbar in TaskCards                                                                 |             |                                              |                                                  |
| ୭                                                                                                    | Löschen Abbrechen                                                                                                    | Speichern   |                                              | @der                                             |

### **Pinnwand erstellen**

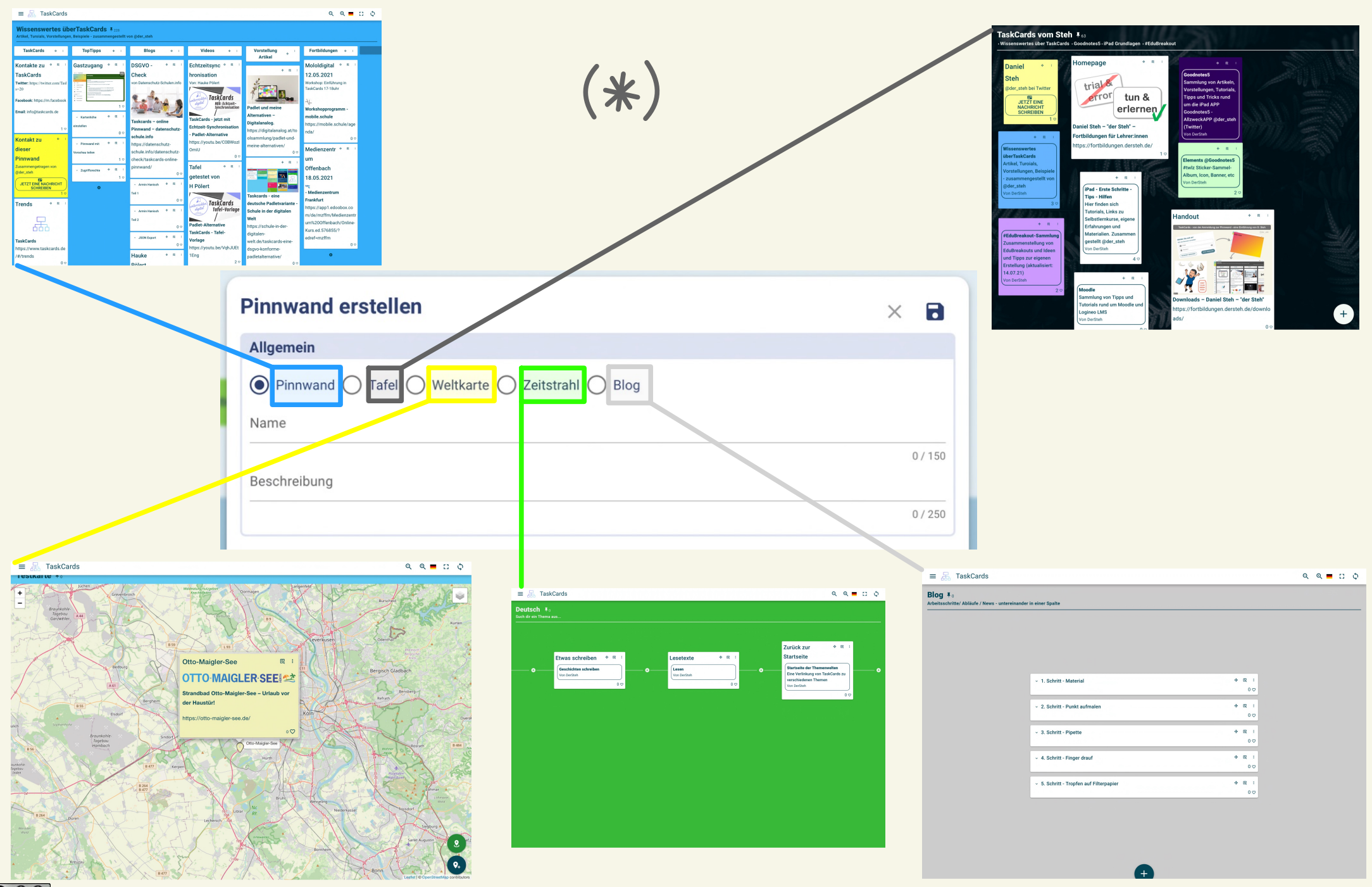

# Pinnwand erstellen - Form, Farbe, Hintergrund

|            | Pinnwand erstellen ×                                                 | Hintergrundbilder                                               |                                              |                                |
|------------|----------------------------------------------------------------------|-----------------------------------------------------------------|----------------------------------------------|--------------------------------|
| 4          | Allgemein                                                            | HOCHLADEN                                                       | MEINE SAMMLUNG                               | SUCHEN                         |
|            | Pinnwand      Tafel      Weltkarte      Zeitstrahl      Blog         | Laden Sie hier Ihr eigenes Hinte<br>JPEG- und PNG-Formate werde | —<br>ergrundbild hoch.<br>n unterstützt.     |                                |
|            | Name                                                                 | Datei auswählen                                                 |                                              |                                |
|            | 0 / 150<br>Beschreibung                                              | Hiermit bestätige ich, dass<br>Nutzungsrechte erteilt hat       | s ich Urheber des Bildes bin oder dass der l | Jrheber mir die erforderlichen |
|            | 0,200                                                                |                                                                 |                                              |                                |
|            | Darstellung                                                          | ABBRECHEN                                                       |                                              | HOCHLADEN                      |
|            | Hintergrundbild                                                      | Einfach auspr                                                   | obieren 🤓                                    |                                |
|            | Hintergrundfarbe ändern<br>#61CBF2                                   | Möchten Sie eine                                                | e Vorlage verwenden?                         |                                |
|            | Ganze Pinnwand scrollen     Einzelne Spalten scrollen                | 🔘 Wochenplan                                                    | Zeitraum:                                    |                                |
|            | 🚫 Karten oben 🔘 Karten oben & unten einfügen 💿 Karten unten einfügen | O Todo-Liste                                                    | Vom <b>10.5.2021</b> bis <b>17.5</b> .       | 2021                           |
|            |                                                                      | 🔵 Fächer                                                        | Wochentage:                                  |                                |
|            | Sicherheit                                                           | Steckbrief                                                      | 🗸 Montag 🗌 Sai                               | nstag                          |
|            | Anonymer Besitzer                                                    |                                                                 | 🗸 Dienstag 🗌 Sol                             | nntag                          |
|            | Diese Pinnwand darf kopiert werden                                   |                                                                 | Mittwoch                                     |                                |
|            | Private Pinnwand —>immer MIT Zugriff teilen                          |                                                                 | Donnerstag                                   |                                |
|            |                                                                      |                                                                 | Freitag                                      |                                |
|            | Abbrechen Speichern                                                  |                                                                 |                                              |                                |
|            |                                                                      |                                                                 | Bezeichnung:                                 |                                |
|            |                                                                      |                                                                 |                                              | wocntag                        |
|            | Hintergrundbild-Farbe wählen =                                       |                                                                 |                                              |                                |
|            | Schriftfarbe hell/dunkel                                             | NEIN, DANKE!                                                    |                                              | GENERIEREN                     |
| <u>©</u> ( | automatisch angepasst                                                |                                                                 |                                              | @der_steh                      |

#### Pinnwand erstellen - Scrollen, Standard für neue Karten

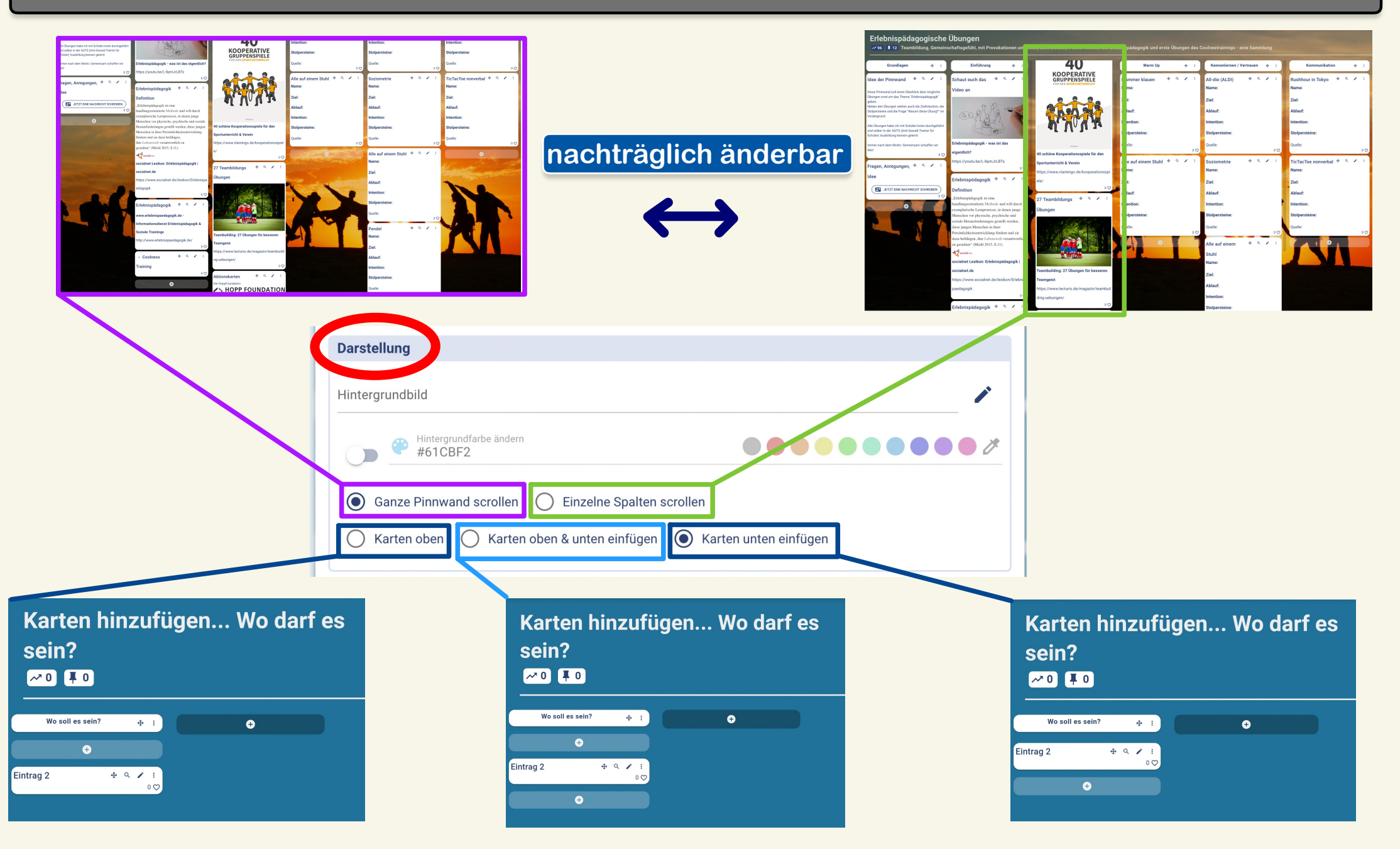

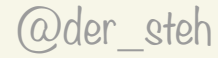

# Karte / Eintrag erstellen

| Neuen Eintrag erstellen Neue Kontakt-Karte erstellen                                          | Eintrag erstellen                                                                         | Oben oder unten - speichern  Einstellungen Elaube Kommentare                                                                                                    |
|-----------------------------------------------------------------------------------------------|-------------------------------------------------------------------------------------------|----------------------------------------------------------------------------------------------------|
| <ul> <li>Neue Videokonferenz erstellen</li> <li>Neue Pinnwand-Verlinkung erstellen</li> </ul> | $\begin{array}{c ccccccccccccccccccccccccccccccccccc$                                     | Abbrechen                                                                                                    |
| Textinhalt                                                                                    | Verlinkungen<br>Verlinkung mit Vorschau<br>Verlinkung mit Vorschau                        |                                                                                                    |
| Drag & Drop möglich<br>- mehrere Dateien                                                      | Anhänge            Neue Datei auswählen          Maximale Größe liegt bei 250 MiB         | Material-Suche mit WLO                                                                                                    |
| - etc                                                                                         | Darstellung         Hintergrund-Farbe         #fffff         Schriftfarbe         #034758 | Iter       X         https://suche.wirlernenonline.de/de/search       0/20         Image: State of the state of the state of                                                                                      |
| ✓ NW: Elektrizität                                                                            | Fensterhöhe <ul> <li>Anpassend</li> <li>Ausklappend</li> <li>Feste Höhe</li> </ul>        | Image: Second Second |
|                                                                                               | Einstellungen<br>Erlaube Kommentare für jede Karte einzeln                                |                                                                                                    |

### weitere Kartenformate: Pinnwand-Verlinkung

| Pinnwand-Verlinkung e                                                                                                    | rstellen                              |                               | × B      |   |                                                                                                    |
|----------------------------------------------------------------------------------------------------|---------------------------------------|-------------------------------|----------|---|----------------------------------------------------------------------------------------------------|
| Titel                                                                                                    |                                       |                               |          |   |                                                                                                    |
|                                                                                                    |                                       |                               |          |   | TaskCa                                                                                             |
|                                                                                                    |                                       |                               | 0./150   |   | • Wissenswe                                                                                        |
|                                                                                                    |                                       |                               | 07150    |   |                                                                                                    |
| Inhalt                                                                                                    |                                       |                               |          |   |                                                                                                    |
| E E I " = =                                                                                                    | B <i>I</i> <del>S</del> <u>U</u> ×₂ A | Formatiere 🔹 🏹 Schriftgröße 💌 |          |   | Wiss                                                                                               |
|                                                                                                    | x² 🖘 🔒                                | Standard Schrift 🝷 🏋          |          |   | Artik                                                                                              |
|                                                                                                    |                                       |                               |          |   | - zus                                                                                              |
|                                                                                                    |                                       |                               |          |   | Von I                                                                                              |
|                                                                                                    |                                       |                               |          |   |                                                                                                    |
|                                                                                                    |                                       |                               |          |   |                                                                                                    |
| Verlinkungen                                                                                                    |                                       |                               |          |   |                                                                                                    |
| Link zu einer anderen Pinnwand                                                                                                    | hboards/07622f4f-863f-4d56-ad4        | 0-95c1821ae79h                | ×        |   |                                                                                                    |
| - https://www.taskcarus.de/das                                                                                                    | 1000103/07022141-0631-4030-804        | 5 300 TOZ TOC / 3D            | 72 / 250 | _ |                                                                                                    |
|                                                                                                    |                                       |                               |          |   | iPad -                                                                                             |
| TaakCarda yam Stah                                                                                                    |                                       |                               |          |   |                                                                                                    |
| TaskCards vom Steh • Wissenswertes über TaskCard                                                                                                    | s • Goodnotes5 • iPad Grundlagen      | #EduBreakout                  |          |   | Hier fi                                                                                            |
| TaskCards vom Steh<br>• Wissenswertes über TaskCard<br>Von DerSteh                                                                                                    | s • Goodnotes5 • iPad Grundlagen      | #EduBreakout                  |          |   | Hier fi<br>Selbst<br>Materi                                                                        |
| TaskCards vom Steh<br>• Wissenswertes über TaskCard<br>Von DerSteh                                                                                                    | s • Goodnotes5• iPad Grundlagen       | • #EduBreakout                |          |   | Hier fil<br>Selbst<br>Materi<br>@der_                                                              |
| TaskCards vom Steh<br>• Wissenswertes über TaskCard<br>Von DerSteh                                                                                                    | s • Goodnotes5 • iPad Grundlagen      | • #EduBreakout                |          |   | Hier fi<br>Selbst<br>Materi<br>@der_<br>Von De                                                     |
| TaskCards vom Steh<br>• Wissenswertes über TaskCard<br>Von DerSteh<br>Darstellung                                                                                                    | s • Goodnotes5• iPad Grundlagen       | • #EduBreakout                |          |   | Hier fi<br>Selbst<br>Materi<br>@der_<br>Von De                                                     |
| TaskCards vom Steh<br>• Wissenswertes über TaskCard<br>Von DerSteh<br>Darstellung<br>Hintergrund-Farbe<br>#fffff                                                                                                    | s • Goodnotes5 • iPad Grundlagen      | • #EduBreakout                |          |   | Hier fi<br>Selbst<br>Materi<br>@der_<br>Von De                                                     |
| TaskCards vom Steh<br>• Wissenswertes über TaskCard<br>Von DerSteh<br>Darstellung<br>Hintergrund-Farbe<br>#ffffff                                                                                                    | s - Goodnotes5 - IPad Grundlagen      | • #EduBreakout                | •• *     |   | Hier fi<br>Selbst<br>Materi<br>@der_<br>Von De                                                     |
| TaskCards vom Steh<br>• Wissenswertes über TaskCard<br>Von DerSteh<br>Darstellung<br>Hintergrund-Farbe<br>#fffff<br>Schriftfarbe<br>#034758                                                                                                    | s - Goodnotes5 - IPad Grundlagen      | • #EduBreakout                | •• *     |   | Hier fi<br>Selbst<br>@der_<br>Von De                                                               |
| TaskCards vom Steh<br>• Wissenswertes über TaskCard<br>Von DerSteh<br>Darstellung<br>Hintergrund-Farbe<br>#fffff<br>Schriftfarbe<br>#034758                                                                                                    | s • Goodnotes5 • iPad Grundlagen      | • #EduBreakout                | •• #     |   | Hier fi<br>Selbst<br>@der_<br>Von De                                                               |
| TaskCards vom Steh         • Wissenswertes über TaskCard         Von DerSteh         Darstellung         Hintergrund-Farbe         #ffffff         • Wissenswertes über TaskCard         • Wissenswertes über TaskCard | s • Goodnotes5• iPad Grundlagen       | • #EduBreakout                | ••#      |   | Hier fi<br>Selbst<br>Materi<br>@der_<br>Von De                                                     |
| TaskCards vom Steh         • Wissenswertes über TaskCard         Von DerSteh         Darstellung         Hintergrund-Farbe         #ffffff         • Schriftfarbe         #034758                                                                                                    | s • Goodnotes5• iPad Grundlagen       | • #EduBreakout                | •• 2     |   | Hier fi<br>Selbst<br>Materi<br>@der_<br>Von De<br>#EduBi<br>Zusam                                  |
| TaskCards vom Steh         • Wissenswertes über TaskCard         Von DerSteh         Darstellung         Hintergrund-Farbe         #ffffff         • Schriftfarbe         #034758                                                                                                    | s • Goodnotes5• iPad Grundlagen       | • #EduBreakout                | •• 2     |   | Hier fi<br>Selbst<br>Materi<br>@der_<br>Von De<br>#EduBi<br>Zusam<br>Ideen u<br>(aktual            |
| TaskCards vom Steh         • Wissenswertes über TaskCard         Von DerSteh         Darstellung         Hintergrund-Farbe         #ffffff         • @ Schriftfarbe         Fensterhöhe         • Anpassend                                                                                                    | s • Goodnotes5 • iPad Grundlagen      | • #EduBreakout                | •• 2     |   | Hier fi<br>Selbst<br>Materi<br>@der_<br>Von De<br>#EduB<br>Zusam<br>Ideen u<br>(aktual<br>Von De   |
| TaskCards vom Steh         • Wissenswertes über TaskCard         Von DerSteh         Darstellung         Hintergrund-Farbe         #ffffff         • @ Schriftfarbe         • #034758                                                                                                    | s • Goodnotes5 • iPad Grundlagen      | • #EduBreakout                |          |   | Hier fi<br>Selbst<br>Materi<br>@der_<br>Von De<br>#EduB<br>Zusam<br>Ideen u<br>(aktual<br>Von Der  |
| TaskCards vom Steh         • Wissenswertes über TaskCard         Von DerSteh         Darstellung         Hintergrund-Farbe         #ffffff         • # \$schriftfarbe         • # \$schriftfarbe         • # \$schriftfarbe         • Anpassend         • Ausklappend         • Feste Höhe                                                                                                    | s - Goodnotes5 - iPad Grundlagen      | • #EduBreakout                |          |   | Hier fi<br>Selbsti<br>Materi<br>@der_<br>Von De<br>#EduB<br>Zusam<br>Ideen u<br>(aktual<br>Von Der |
| TaskCards vom Steh         • Wissenswertes über TaskCard         Von DerSteh         Darstellung         Hintergrund-Farbe         #ffffff         • Marking         • Marking         • Marking         • Marking         • Anpassend         • Ausklappend         • Feste Höhe                                                                                                    | s • Goodnotes5 • iPad Grundlagen      | • #EduBreakout                |          |   | Hier fi<br>Selbst<br>Materi<br>@der_<br>Von De<br>#EduBa<br>Zusam<br>Ideen u<br>(aktual<br>Von Der |
| TaskCards vom Steh         • Wissenswertes über TaskCard         Von DerSteh         Darstellung         Hintergrund-Farbe         #ffffff         • • • • *#034758                                                                                                    | s • Goodnotes5 • iPad Grundlagen      | • #EduBreakout                |          |   | Hier fi<br>Selbsti<br>Materi<br>@der_<br>Von De<br>#EduB<br>Zusam<br>Ideen u<br>(aktua<br>Von De   |
| TaskCards vom Steh         • Wissenswertes über TaskCard         Von DerSteh         Darstellung         Hintergrund-Farbe         #ffffff         Image: Schriftfarbe         Image: Schriftfarbe                                                                                                    | s • Goodnotes5 • iPad Grundlagen      | • #EduBreakout                |          |   | Hier fi<br>Selbst<br>Mater<br>@der_<br>Von De<br>#EduB<br>Zusam<br>Ideen<br>(aktua<br>Von De       |
| TaskCards vom Steh         • Wissenswertes über TaskCard         Von DerSteh         Darstellung         Hintergrund-Farbe         #fffff         Image: Schriftfarbe         Image: Schriftfarbe                                                                                                    | s • Goodnotes5 • iPad Grundlagen      | • #EduBreakout                |          |   | Hier fi<br>Selbst<br>Mater<br>@der_<br>Von De<br>#EduB<br>Zusam<br>Ideen I<br>(aktua<br>Von De     |
| TaskCards vom Steh         Wissenswertes über TaskCard         Von DerSteh         Darstellung         Hintergrund-Farbe         #fffff         #ffffff         #034758                                                                                                    | s • Goodnotes5 • iPad Grundlagen      | • #EduBreakout                |          |   | Hier fi<br>Selbst<br>Matern<br>@der_<br>Von De<br>#EduB<br>Zusam<br>Ideen u<br>(aktua<br>Von De    |
| TaskCards vom Steh         • Wissenswertes über TaskCard         Von DerSteh         Darstellung         Hintergrund-Farbe         #fffff         Schriftfarbe         Ø         Schriftfarbe         Ø         Anpassend         Ausklappend         Feste Höhe         Einstellungen         Elaube Kommentare                                                                                                    | s • Goodnotes5 • iPad Grundlagen      | • #EduBreakout                |          |   | Hier fi<br>Selbst<br>Materi<br>@der_<br>Von De<br>#EduB<br>Zusam<br>Ideen (<br>(aktual<br>Von De   |

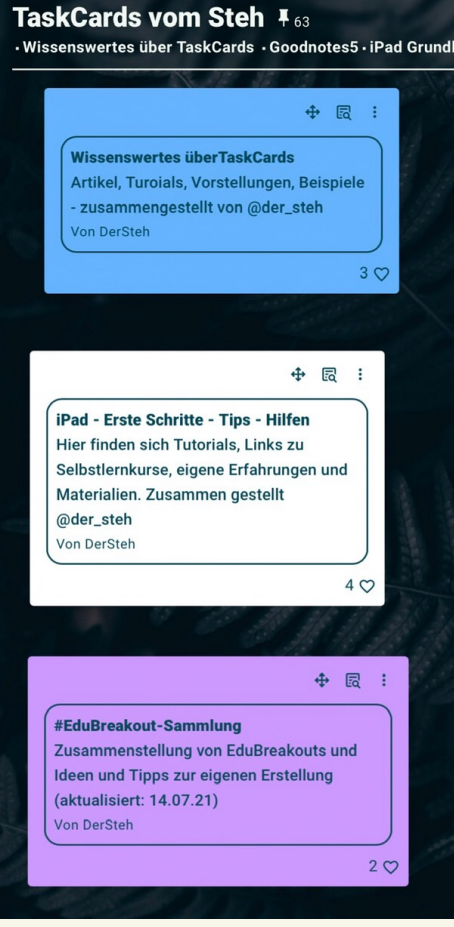

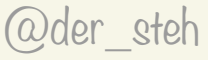

### weitere Kartenformate: Kontakt via Email

Kontakt zu User...

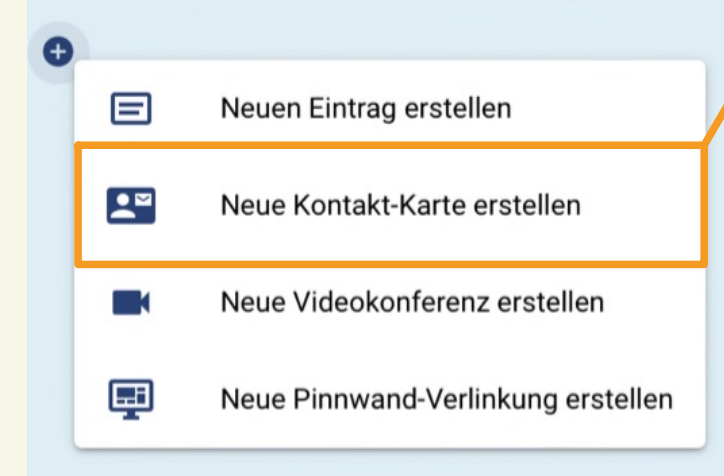

| Kontakt-Karte erstellen                                                                | × B                  |
|----------------------------------------------------------------------------------------|----------------------|
| Titel                                                                                  |                      |
|                                                                                        |                      |
|                                                                                        | 0 / 150              |
| Inhalt                                                                                 |                      |
| E E E III B I S U X₂ A Formatiere ▼ Tr Schrift<br>E IIII X² GD RA Standard Schrift ▼ ℃ | tgröße ▼             |
| Darstellung                                                                            |                      |
| #ffffff                                                                                | Email an die 🛛 🕆 🤞   |
| Schriftfarbe<br>#034758                                                                | Accountadresse       |
| Fensterhöhe                                                                            | JETZT EINE NACHRICHT |
| Anpassend                                                                              | SCHREIBEN            |
| Ausklappend                                                                            | 00                   |
| O Feste Höhe                                                                           |                      |
| Einstellungen                                                                          |                      |
| Erlaube Kommentare                                                                     |                      |
| Abbrechen                                                                              | Speichern            |

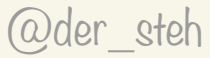

### weitere Kartenformate: Vidieokonferenz

Videokonferenzen hinzufügen... Videokonferenz erstellen × B Titel 0/150 E Neuen Eintrag erstellen Inhalt E Ξ Ξ \*\* 🗄 🗎 S BI U X2 Schriftgröße Neue Kontakt-Karte erstellen X<sup>2</sup> D R4 Standard Schrift - 7 Tauscht euch aus 👲 🖌 🗄 Neue Videokonferenz erstellen JETZT TEILNEHMEN Darstellung Ein Service von sichere-Neue Pinnwand-Verlinkung erstellen Hintergrund-Farbe #ffffff videokonferenz.de! 00 #034758 Fensterhöhe Anpassend Jitsi basierte Vk Ausklappend Feste Höhe → C' 🦷 a sichere-videokonferenzide \* 1 2 ... Einstellungen • Videokonferenz mit mir als Moderator Conferenz beitrete O Videokonferenz ohne meine Anwesendheit möglich Erlaube Kommentare O Speichern Abbrechen

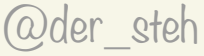

Œ

### Pinnwand bearbeiten und Zugriffs "Rechte"

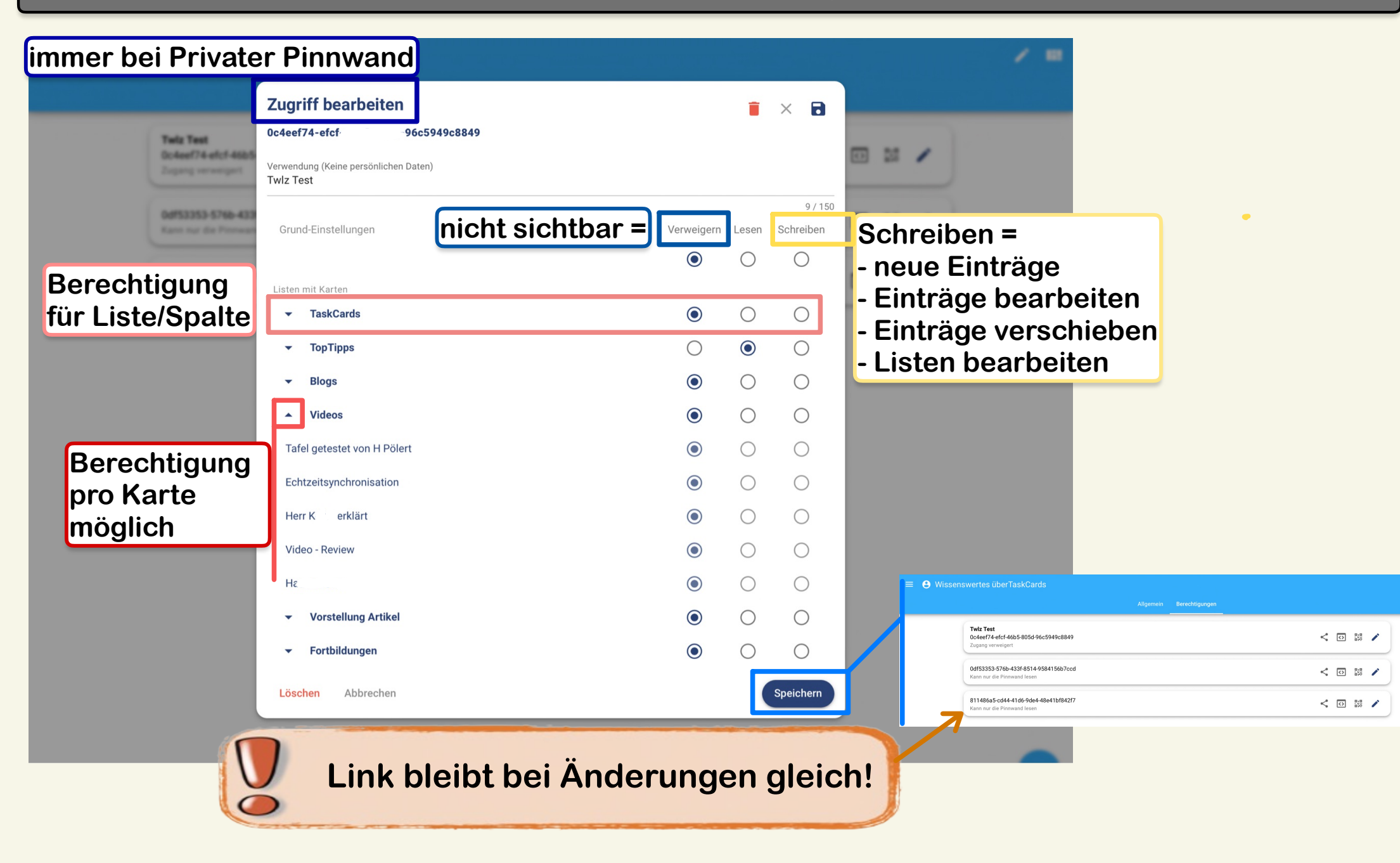

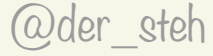

Fragen - Wünsche

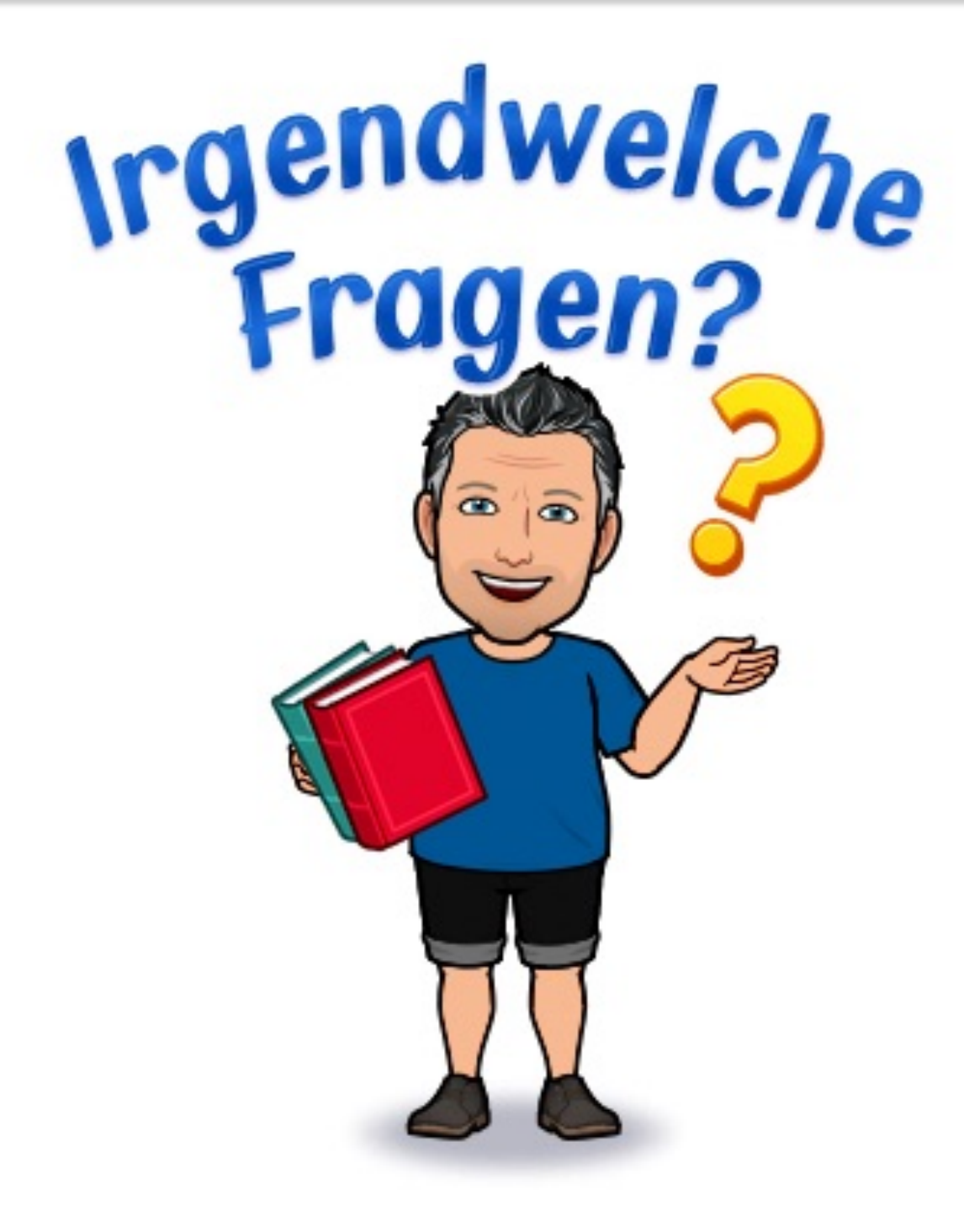